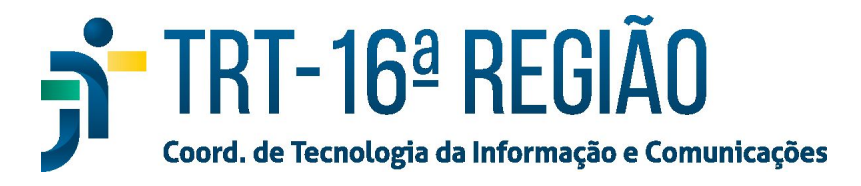

## **Gabinete Virtual**

Para utilizar o Gabinete Virtual em um computador fora da rede do TRT16, fazer:

- 1. Acessar o endereço https://gabinetevirtual.trt16.jus.br/vpn/index.html
- 2. Digitar o mesmo usuário e senha usados para logar no computador do TRT16;

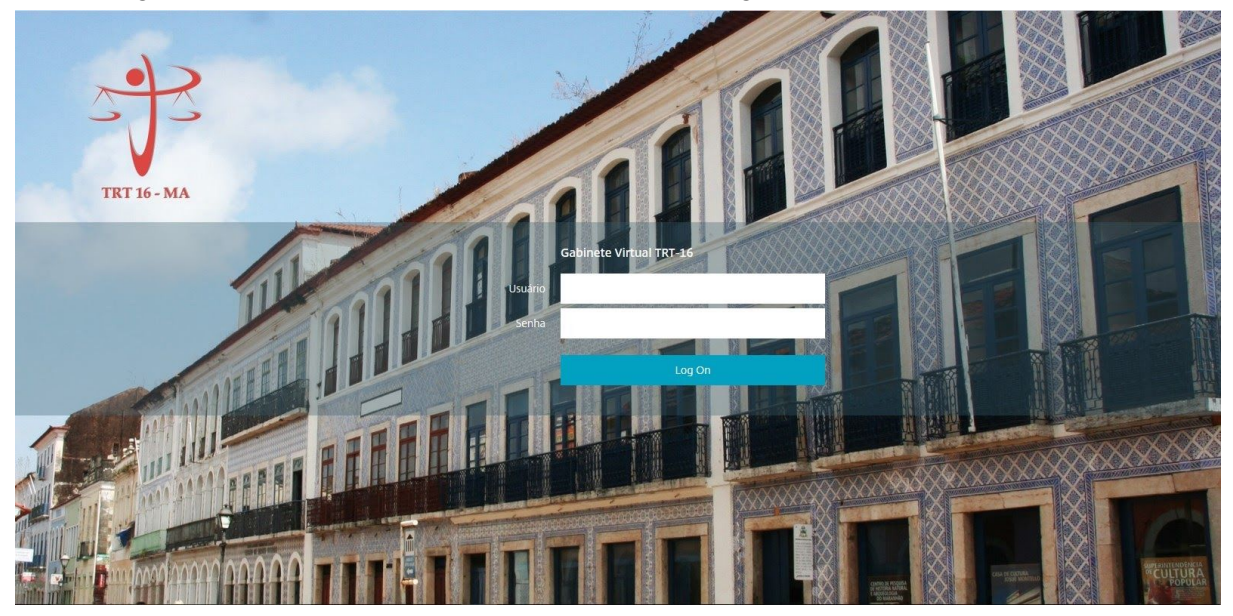

3. Clicar no botão "Detectar o Receiver"

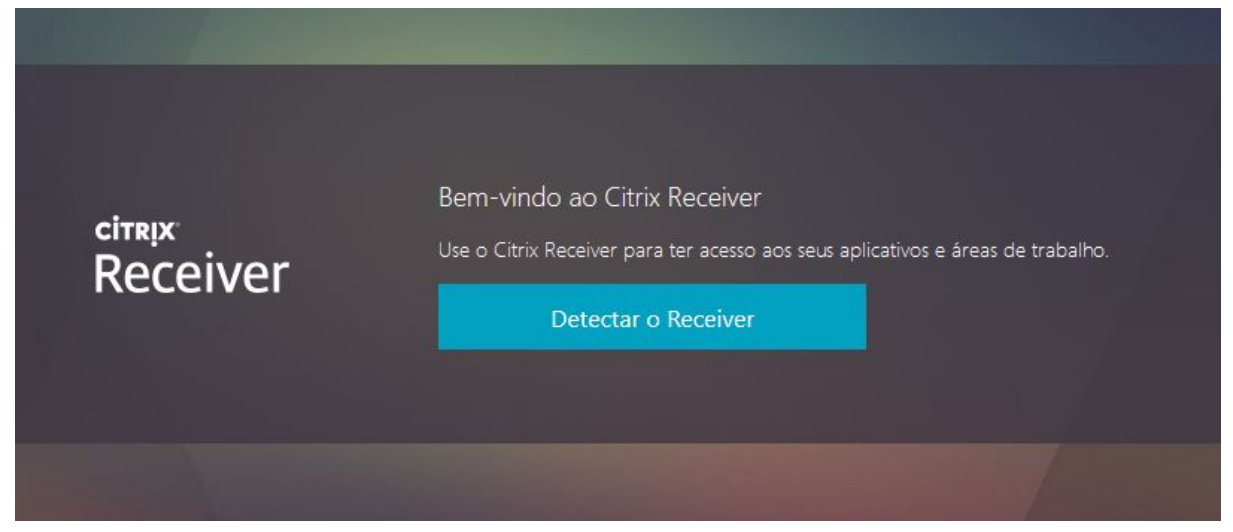

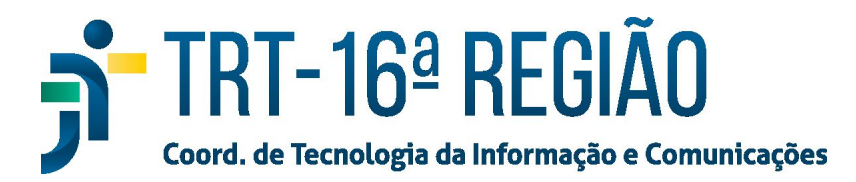

4. Caso o software já esteja instalado, clicar no botão "Abrir Link" ;

| Citrix Receiver La             | her                 |
|--------------------------------|---------------------|
| scolher outro aplicativo       | Procurar            |
| ]Memo <u>r</u> izar minha esco | para endereços rece |

5. Caso ainda não esteja instalado, Concordar com os termos e clicar em baixar;

| citrais   Baceriver for detectado, você verá uma janela em poucos segundos. Escolha lociar aplicativo.   Be nenhuma janela for exibida, comece o download.   Image: Concordo com o Contrato de licença da Citrix   Baixar   Detectar novamente (1) dá instalados (1) Detalhes de segurança |
|----------------------------------------------------------------------------------------------------|
|----------------------------------------------------------------------------------------------------|

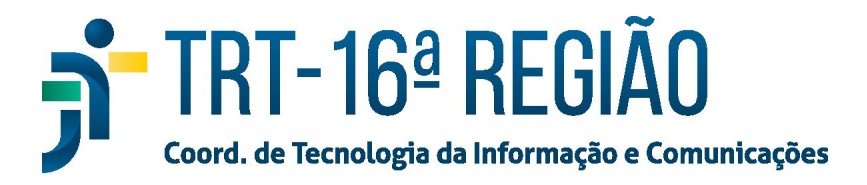

6. Após o download, executar o instalador e seguir os passos abaixo;

| citrix<br>Receiver | Baixando o Citrix Receiver<br>Instale o Citrix Receiver no seu computador quando o download for concluído.<br>Depois que você tiver instalado o Citrix Receiver, volte aqui e clique em<br><b>Continuar</b> .<br>Tente o download novamente |
|--------------------|----------------------------------------------------------------------------------------------------|
|                    | 2                                                                                                    |

7. Clicar no botão "Start";

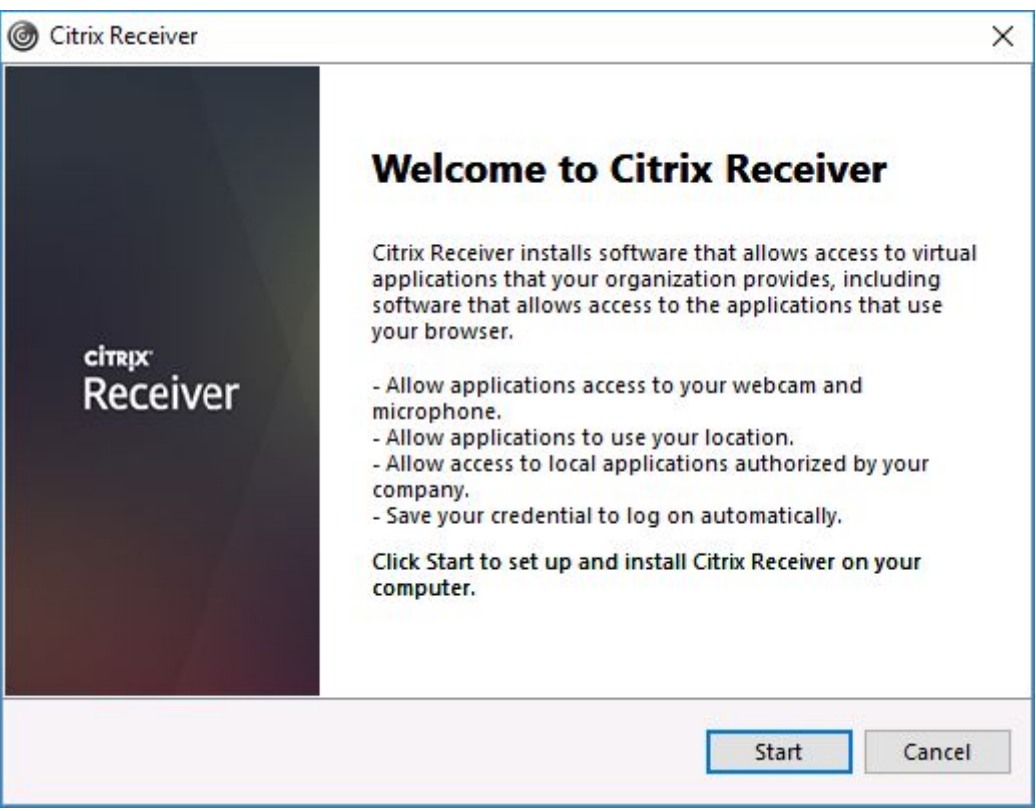

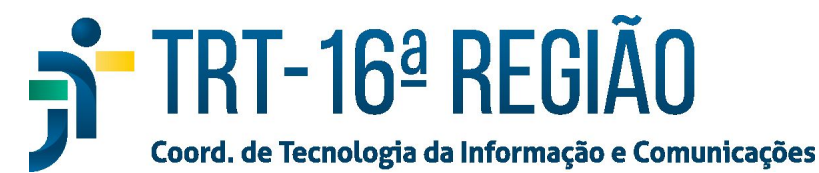

8. Aceitar os termos e clicar no botão "Next";

| License Agreement                                                                                                    |   |
|----------------------------------------------------------------------------------------------------|---|
| You must accept the license agreement below to proceed.                                                                                                    |   |
| CITRIX RECEIVER LICENSE AGREEMENT                                                                                                    | ^ |
| This is a legal agreement ("AGREEMENT") between you, the<br>Licensed User, and Citrix Systems, Inc., Citrix Systems<br>International GmbH, or Citrix Systems Asia Pacific Pty Ltd.<br>Your location of receipt of this component (hereinafter<br>"RECEIVER") determines the licensing entity hereunder (the<br>applicable entity is hereinafter referred to as "CITRIX"). | * |
| ✓ I accept the license agreement                                                                                                    |   |
|                                                                                                    |   |

| Citrix | Receiver                                                                                                    | >      |
|--------|----------------------------------------------------------------------------------------------------|--------|
|        | Enable Single Sign-on                                                                                                    |        |
|        | When enabled, single sign-on remembers your credentials for<br>this device, so that you can connect to other Citrix applications<br>without having to log on each time. You should do this only if<br>your IT administrator has instructed you to. This will take effect<br>the next time you log on to this device. |        |
|        | Enable single sign-on                                                                                                    |        |
|        | For more information on configuring single sign on place see                                                                                                    |        |
|        | article CTX133982 at citrix.com/support.                                                                                                    |        |
|        | Install                                                                                                    | Cancel |

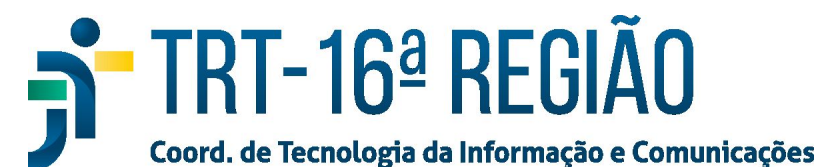

10. Clicar no botão "Finish";

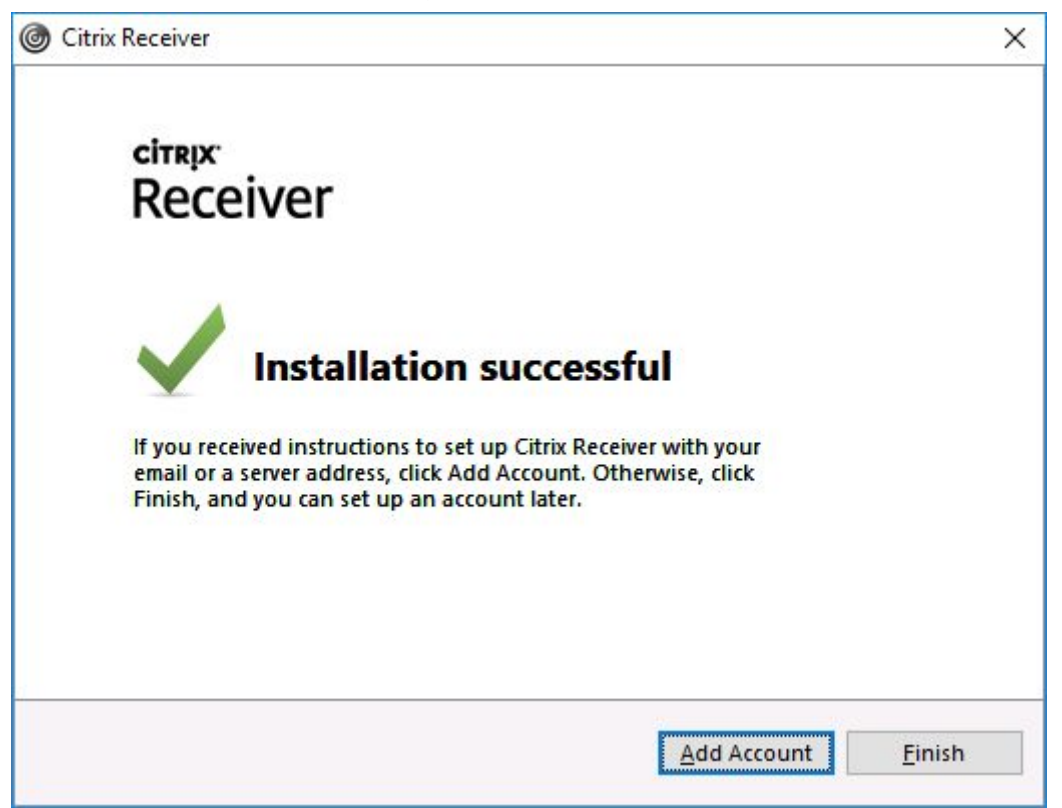

11. Após essa tela fechar, clicar em "Continuar" na tela anterior;

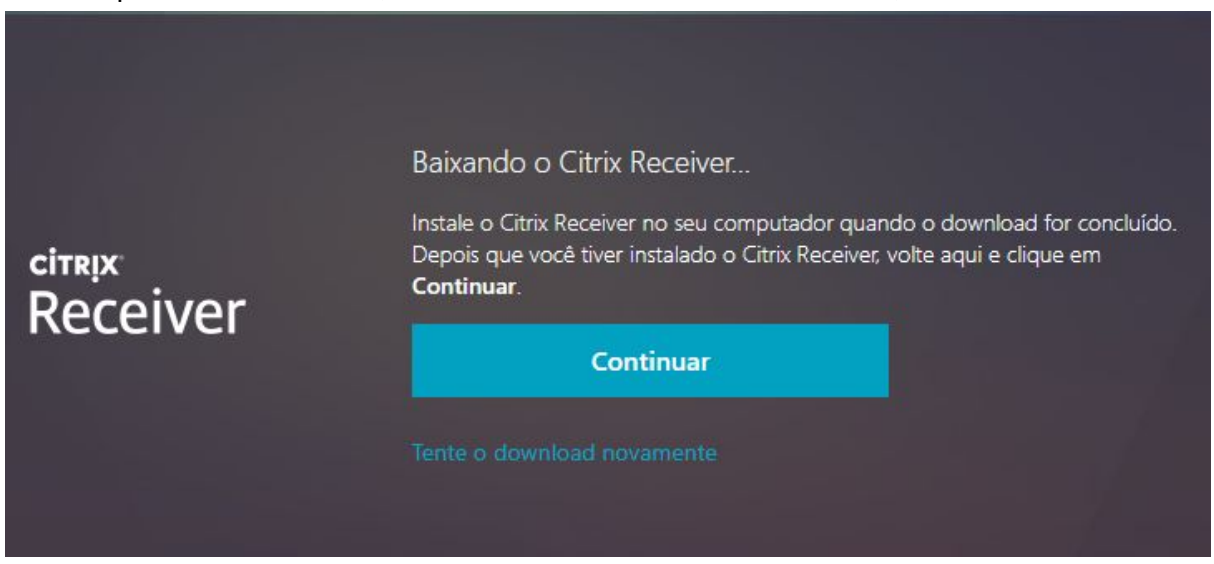

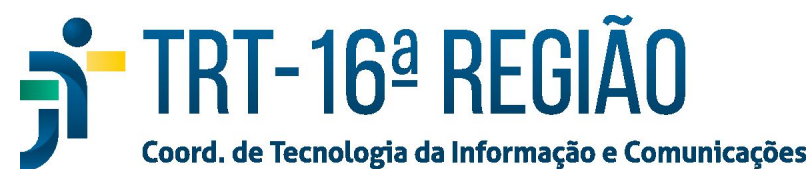

## 12. Permitir a abertura do software, clicando em "Abrir Citrix Receiver Launcher";

Abrir Citrix Receiver Launcher?

https://gabinetevirtual.trt16.jus.br quer abrir esse aplicativo.

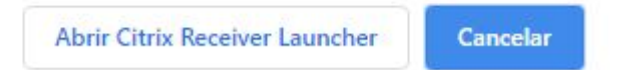

13. Será exibido o gabinete virtual